# G CALLVOIP • NL

# CallVoip Telefonie – configuratie Siemens IP DECT apparatuur

| Cá | allVoip Telefonie – configuratie Siemens IP DECT apparatuur     | . 1        |
|----|-----------------------------------------------------------------|------------|
|    | Siemens IP DECT apparatuur: korte presentatie assortiment       | 2          |
|    | Siemens IP DECT modellen                                        | . 2        |
|    | TIP: VoIP-bellen met alle Gigaset-toestellen!                   | 3          |
|    | Flexibel telefoonsysteem - uitbreidbaar tot zes handsets        | 3          |
|    | Aandachtspunten                                                 | . 3        |
|    | Configuratie: Via browser of handmatig                          | . 4        |
|    | De Siemens IP DECT mandmatig configureren: IP-adres achterhalen | - 4<br>- 5 |
|    | IP-adres C/70/C/75 Siemens onvragen                             | 5          |
|    | IP-adres S675/S685 IP onvragen                                  | 5          |
|    | IP-adres 5017/30003 IF opvragen                                 | 5          |
|    | IP adres SI 400 onvragon                                        | 5          |
|    | IP adres C410 opvragen                                          | 5          |
|    | IP-adies Colo opviagen                                          | . 0        |
|    | De Siemens IP DECT annaratuur configureren                      | 0<br>.0    |
|    | VoIP-accountinstellingen                                        | . 8        |
|    | Geluidsinstellingen                                             | 11         |
|    | VoIP-accounts / nummers aan handsets toewijzen                  | 12         |
|    | Nummers automatisch laten doorschakelen                         | 13         |
|    | Oproepvoorbereiding / dialing rules                             | 14         |
|    |                                                                 | 15         |
|    | Julian Steiningen                                               | 10         |
|    | Online telefoonboek                                             | 17         |
|    | Datum en tijd                                                   | 18         |
|    | •                                                               |            |

Koldingweg 19-1 9723 HL | Postbus 5236 9700 GE Groningen | kvk 02066541 | btw NL1041.63.252.B01 ING 5041280 | Rabobank 32.94.02.501 | IBAN NL35 RABO 0329 4025 01 | BIC RABONL2U T 050 - 820 00 00 | F 050 - 820 00 08 | aanvraag@callvoip.nl | www.callvoip.nl

# Siemens IP DECT apparatuur: korte presentatie assortiment

Siemens heeft een aantal leuke IP DECT telefoons in haar assortiment, die zeer populair zijn voor zowel de particuliere als zakelijke gebruiker. In feite koopt u het vertrouwde Siemens DECT basisstations uitgerust met IP-mogelijkheden, en daarbij één of meer losse DECT-telefoons - een bekende comfortabele draadloze toestellen voor gebruik in uw woning of kantoorpand.

Bij de traditionele toestellen zit het DECT-basisstation vaak geïntegreerd in de lader van het toestel. Bij de IP DECT-modellen is het basisstation losgekoppeld. Reden is, dat dit kastje vaak in de meterkast in de buurt van uw modem-router staat, en niet op de plaats waar u de telefoon gebruikt. Al uw handsets kunt u dus precies daar plaatsen waar u ze nodig heeft.

Siemens bied nu naast de IP DECT-sets, een basisstation met handset zoals de C610, ook losse basisstations. Op deze manier heeft u meer vrijheid in de keuze van de handset(s).

Enkele losse basisstations zijn, de N300AIP en de N510IPpro. Een los basisstation is ook een prachtige aanschaf indien u reeds over één of meer (Siemens) DECThandsets beschikt (of van een ander merk, GAP-compatible). Zo bent u in één keer voorzien van een IP-oplossing voor een geringe investering.

### Siemens IP DECT modellen

De toevoeging [IP] aan de naam van het telefoonsysteem betekent dat de telefoon de mogelijkheid biedt om IP-accounts te registeren. Bij alle modellen IP DECT systemen biedt het basisstation ruimte voor maar liefst zes IP-accounts. De modelnummers eindigend op [5] beschikken tevens over een geïntegreerd antwoordapparaat. CallVoip Telefonie beschikt reeds zelf over een antwoordapparaat-functie. Het is derhalve niet nodig om apparatuur met antwoordapparaat te gebruiken, maar kan uiteraard wel.

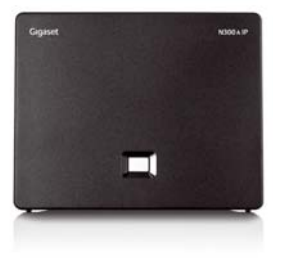

N300A I P

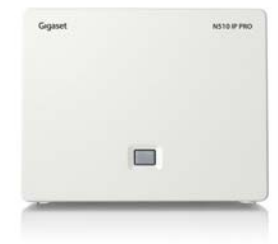

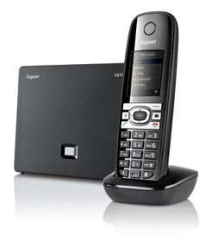

N510IPpro

C610

# TIP: VoIP-bellen met alle Gigaset-toestellen!

Heeft u een ander mooier, nieuwe, uitgebreider Gigaset-toestel in bezit of op het oog? Dat is geen punt – nagenoeg elke Gigaset-handset kunt u aanmelden op een Siemens IP DECT basis zoals bij de sets (S685IP, C470IP, A580IP, Sinus 501V, C610) wordt meegeleverd. Zo kunt u met de mooiste nieuwste Gigasets VoIP-bellen. Via <u>http://gigaset.com/hq/en/cms/PageCustomerServicesCompatibility.html</u> kunt u controleren welke functies van handset compatible zijn met basis of andersom.

# Flexibel telefoonsysteem - uitbreidbaar tot zes handsets

Het Siemens IP DECT basisstation wordt los geleverd of in een set en dan is er standaard één handset meegeleverd. U kunt bij een set hier nog vijf extra handsets aan toevoegen, zodat het basisstation max. zes handsets bedient. Zoals reeds vermeld hebben de meeste modellen ruimte voor zes VoIP-accounts. Erg aardig is dat u zelf kunt instellen **welke VoIP-accounts op welke handsets** gaan rinkelen. Dit maakt het Siemens IP DECT telefoonsysteem bijvoorbeeld ideaal in een MKBomgeving of in een gecombineerde woon-werk-omgeving, waarbij u één privé telefoonnummer heeft (die bv. op alle toestellen overgaan) en enkele zakelijke nummers die alleen op de zakelijke toestellen overgaan.

Per gesprek is ook bepalen met welke van de beschikbare accounts u uitbelt. Bijd e oude generatie IP DECT basisstations doet u dit door achter het gedraaide nummer een [#] te draaien gevolgd door de positie van de gewenste account in de Siemens (dus: VoIP-account 1 t/m 6). U draait dan bijvoorbeeld: **06 12345678 #1** en belt uit met account IP1. Bij de nieuwe generatie IP DECT basisstations (N300A, N510IP en C610IP) kunt u dit per gesprek zelf aangeven door onder **softtoets 2** de functie **Line Selection** te programmeren.

Het is per type handset in combinatie met het type basis verschillend hoe u met een ander account uitbelt. Lees hiervoor de handleiding van uw basisstation en/of uw handset.

Een andere handige feature van het Siemens IP DECT telefoonsysteem is, dat u gesprekken van de éne handset gemakkelijk naar een andere handset op hetzelfde basisstation kunt **doorverbinden**. De basis fungeert dus zelf reeds als telefooncentrale.

# Aandachtspunten

Het Siemens IP DECT telefoonsysteem sluit u aan op uw netwerkrouter. De Siemens zelf kan dus niet bepalen welk deel van de beschikbare **bandbreedte** zij tot haar beschikking krijgt als u aan het bellen bent. Netwerkrouters met een **Quality of Service** (QoS) functie hebben de mogelijkheid om de bandbreedte te beheren. Een slechte **gesprekskwaliteit** hoeft daarom dus niet aan uw Siemens te liggen. Zorg eerst dat u een betrouwbare, krachtige router inzet die over **Quality of Service** beschikt: het VoIP-verkeer in het netwerk krijgt hierbij voorrang boven ander verkeer, u geniet zo van een optimale gesprekskwaliteit. Een krachtige en betrouwbare router met QoS is bijvoorbeeld één van de modellen van het merk DrayTek.

Diverse Siemens-modellen hebben een eigen (soms vrij gedateerde) wachtmuziek, maar u kunt deze eigen wachtmuziek uitschakelen en gebruik maken van de wachtmuziek-optie van de CallVoip telefooncentrale.

# Configuratie: via browser of handmatig

Het Siemens basisstation kan aan de zijkant worden aangesloten op uw netwerkrouter middels een LAN-kabel. Het toestel kan via de handset (zonder PC) worden geconfigureerd, maar heeft ook een eigen **webbased configuratiepagina**. Vermoedelijk kunt u het basisstation het snelst via de webbased configuratiepagina instellen – hier heeft u ook een beter overzicht over de mogelijkheden.

De in de set geleverde handset is standaard op de geleverde basis aangemeld. Extra handsets kunt u in de regel toevoegen door in de handset naar menu [Instellingen] [Handset of Aanmelden] [HS aanmelden] te gaan en de aanmeldknop op de basis ingedrukt te houden – zie tevens de gebruikshandleiding bij uw Siemens systeem voor gedetailleerde instructies.

# De Siemens IP DECT handmatig configureren

U kunt uw Siemens IP basisstation handmatig configureren middels één van de handsets. Het toestel is uitgerust met een handige Configuratiewizard. Die vindt u hier:

[Menu] > [Instellingen] > [Telefonie] > ([Basisinstellingen] > ) [Verbindingswizard] > [OK] > Systeempin (0000) > kies [Netherlands] > kies [CallVoip] of [SIP NL] > Vul in: [Gebruikersnaam], [Auth Naam] en [Wachtwoord].

Gebruikersnaam en Auth. Naam zijn beide uw inlognaam: **31...** of **777...** Bij wachtwoord vult u uw SIP-wachtwoord in.

Vervolgens verschijnt [**Configureren van de verbinding gereed**] en wordt uw nummer aangemeld op de telefooncentrale. Het toestel keert terug naar het standaardscherm, controleert u of u kunt bellen en gebeld kunt worden. Indien u waarschuwingsmeldingen krijgt, bv. [**Server is niet bereikbaar**] of [**SIP-registratie is mislukt!**] is er vermoedelijk nog iets niet goed aangesloten of heeft u wellicht een fout gemaakt in het wachtwoord of in de gebruikersnaam. Controleert u deze gegevens en probeer opnieuw.

Lukt het niet, dan is het raadzaam even op de webconfiguratiepagina in te loggen. De instructies daarvoor vindt u hieronder.

# De Siemens IP DECT webbased configureren: IP-adres achterhalen

Ervan uitgaande dat uw router als DHCP-server fungeert krijgt het Siemens Basisstation een IP-adres toegewezen. Als u basisstation en handset hebt aangesloten en de handset op de basis is aangemeld (af-fabriek is dit het geval), dan kunt u in de telefoon-handset opzoeken op welk IP-adres u de webbased configuratiepagina kunt vinden.

De eenvoudigste methode om het IP-adres van uw IP DECT basisstation op te vragen is door kort te drukken op de blauw-witte knop voorop uw basisstation. De aangemelde handsets beginnen te rinkelen; het IP-adres wordt dan in het display weergegeven.

U kunt het IP-adres ook opvragen via een aangemelde handsets. Hiertoe drukt u op de menu-toets van de handset en navigeert naar het menu waarin deze informatie wordt gegeven:

IP-adres C470/C475 Siemens opvragen

| Dynamisch IP-adres opvragen | Menu > Instellingen (5) > basis (5) > Lokaal netwerk (6) ><br>Systeempin (0000) > IP-adres |
|-----------------------------|--------------------------------------------------------------------------------------------|
| Menu-route                  | 5-5-6                                                                                      |

# IP-adres S675/S685 IP opvragen

| Dynamisch IP-adres opvragen | Menu > Instellingen (8) > Basis (5) ><br>Lokaal Netwerk (6) > Systeempin (0000) > IP-adres (2) |
|-----------------------------|------------------------------------------------------------------------------------------------|
| Menu-route                  | 8-5-6                                                                                          |

# IP-adres 501V IP

| Dynamisch IP-adres opvragen | Menu > Instellingen (5) > Basis (4) ><br>Lokaal Netwerk (6) > Systeempin (0000) > IP-adres (2) |
|-----------------------------|------------------------------------------------------------------------------------------------|
| Menu-route                  | 5-4-6                                                                                          |

# IP-adres SL400 opvragen

| Dynamisch IP-adres opvragen | Menu > Instellingen (9) > Systeem (8) > Basisinstellingen (4)<br>> Lokaal netwerk (6) > Systeempin (0000) > IP-adres |
|-----------------------------|----------------------------------------------------------------------------------------------------|
| Menu-route                  | 9-8-4-6                                                                                                    |

# IP-adres C610 opvragen

| Dynamisch IP-adres opvragen | Menu > Instellingen (6) > Systeem (8) > Basisinstellingen (3)<br>> Lokaal netwerk (6) > Systeempin (0000) > IP-adres |
|-----------------------------|----------------------------------------------------------------------------------------------------|
| Menu-route                  | 6-8-3-6                                                                                                    |

# HANDIG: bepalen met welke lijn u belt (C610IP, N510IP, N300A)

Op de niewue generatie IP DECT basisstations van Siemens Gigaset (C610IP, N510IP Pro en N300A) kunt u met één van de softtoetsen (= toesten gelijk links/rechts onder het display) bepalen met welke van uw max. 6 nummers u het volgende gesprek voert, middels de functie [**lijn selectie**].

Hieronder staat beschreven hoe u de funtie lijnselectie koppelt aan softtoets 2.

Voorbeeld: functie Lijn selectie toewijzen aan softtoets 2

- Druk lang op softtoets 2
- Ga met pijl omlaag naar "More functions..."
- Bevestig met OK via softtoets 2
- Selecteer met de pijltoetsen "Line Selection"
- Bevestig met OK via softtoets 2

Softtoets 2 heeft nu de functie van lijnselectie.

# HANDIG: een ringtone instellen per nummer/account (C610IP)

Op de Siemens Gigaset C610IP kunt u een ringtone instellen per account/nummer. Dit kan handig zijn als u bv. een zakelijk en privé-telefoonnummer op de C610IP gebruikt en wilt kunnen horen op welk nummer er een gesprek binnenkomt. Op de overige modellen IP DECT (A580IP, C470IP, etc) kunt u dit alleen zien: de door u gegeven lijnnaam staat in het display naast de bellerinformatie, maar niet horen. Wel kunt u dan contacten een VIP status met aparte ringtone geven, maar dat is iets anders dan een anderer ingtone voor een van uw nummers.

Deze handige feature kunt u instellen op de handset via:

Menu > Settings > Audio Settings > Ringtones (handset) > Melodies.

Zie de gedetailleerde instructies op p.142 van de manual:

#### Setting a melody

You can select from a list of pre-loaded ringtones and melodies.

You can set different ringtones for the following functions:

- Internal Calls
- For external calls to each individual receive connection on the phone (Landline, IP1 to IP6, Gigaset.net).
- For all calls.

In idle status:

# C → F → Audio Settings → Ringtones(Handset) → Melodies

- Select Internal Calls or a receive connection.
- Select the melody for this connection.
- Where necessary, select the next connection and set a melody etc.
- Save Press the display key to save the setting.

Or:

You can set the ringtone melody so it is used for both internal and all external calls.

- Select All calls.
- Select melody.
- Save Press the display key to save the setting.
- Yes Press the display key to confirm the settings.

The setting for all calls will not work as soon as you change the setting for an individual connection.

# De Siemens IP DECT apparatuur configureren

In deze handleidingen treft u afbeeldingen aan van de N300AIP, de instellingen hiervan komen overeen met de N510IP.

Als u weet op welk IP-adres uw Siemens basisstation te vinden is, opent u dit adres in uw internetbrowser. De entreepagina van de Siemens configuratie verschijnt. U kunt hier inloggen met het default password [**0000**].

Vervolgens komt u op de configuratiepagina. Bovenaan vindt u diverse tabbladen. Kies tabblad [**Instellingen**] om de telefoon te configureren. Kies in het submenu aan de linkerzijde [**Telefonie**] en daaronder [**Verbindingen**].

# Vol P-accountinstellingen

U ziet hier een overzicht van de zes beschikbare VoIP-accounts. Dit aantal verschilt per model (zie eerder). Klik op button [**bewerken**] om een account te configureren. Het is raadzaam om te starten met de bovenste, **IP1** (hernoembaar), en dan steeds de volgende positie te kiezen.

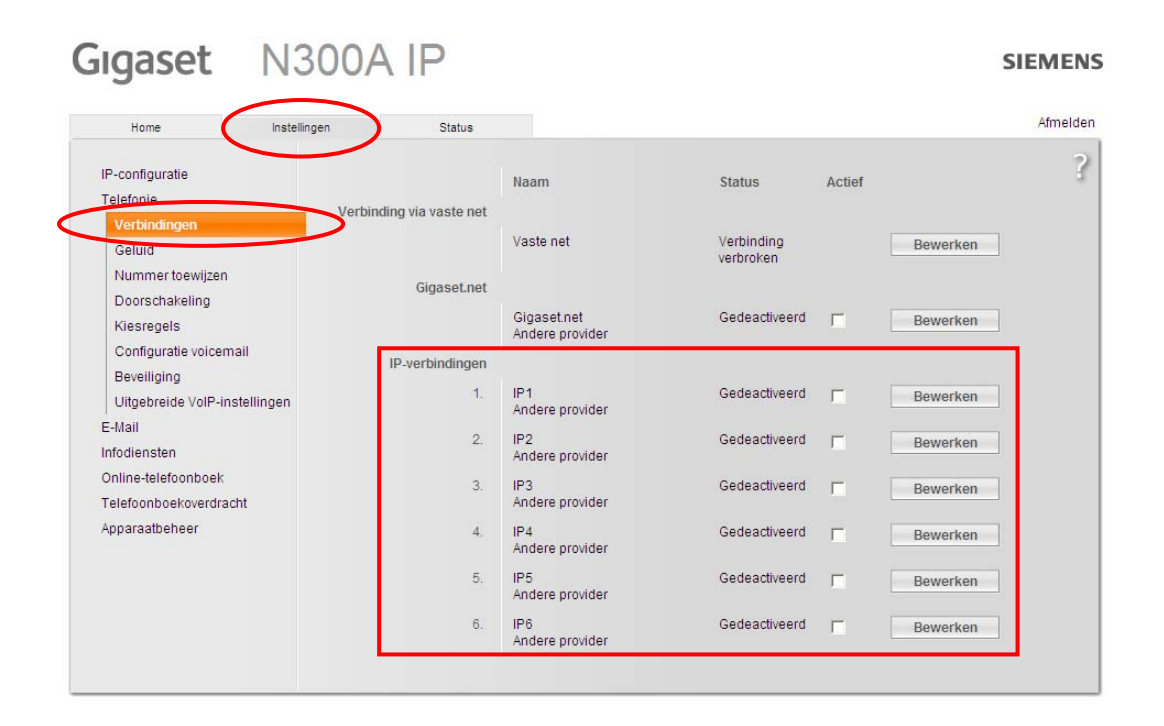

Achter de accountnamen [**IP1**], [**IP2**], etc. ziet u de **statusindicatie**. Een succesvol geconfigureerde account heeft status [**Aangemeld**]. Om een account (tijdelijk) uit te schakelen kunt u het aanvinkhokje achteraan de regel uitvinken.

Klik op [**Bewerken**] om een accountpositie te bewerken. Op de volgende pagina ziet u een schermprint van de account-configuratiepagina met de gegevens die u voor uw CallVoip-account dient in te vullen.

U kunt de meeste instellingen automatisch door uw Siemens laten ophalen door te klikken op button: [Selecteer Vol P Provider]. Kies achtereenvolgens voor [Netherlands] en [CallVoip] of [Andere Provider] en de geavanceerde instellingen zijn reeds gedaan.

U hoeft enkel nog de volgende vier velden in te vullen:

Login-naam:SIP-gebruikersnaam (zie CallVoip Accountgegevensoverzicht)Login-wachtwoord:SIP-wachtwoord (zie CallVoip Accountgegevensoverzicht)Gebruikersnaam:SIP-gebruikersnaam (zie CallVoip Accountgegevensoverzicht)Displaynaam:Bv. uw bedrijfsnaam of eigen naam

SIEMENS

# Gigaset N300A IP

| Home                                                                            | Instellingen | Status                                       |                                                                                                    | Afme |
|---------------------------------------------------------------------------------|--------------|----------------------------------------------|----------------------------------------------------------------------------------------------------|------|
| IP-configuratie<br>Telefonie<br>Verbindingen                                    | 1.           | IP-verbinding                                | Wijs een verbindingsnaam of een bestaand telefoonnummer<br>toe ter identificatie.                                       |      |
| Geluid                                                                          | Naai         | m of nummer:                                 | CallVolP                                                                                                    |      |
| Nummer toewijzen<br>Doorschakeling                                              | Automatische | e configuratie                               |                                                                                                    |      |
| Kiesregels<br>Configuratie voicemail<br>Beveiliging<br>Uitgebreide VoIP-instell | Con          | figuratiecode:                               | Als u van uw provider een configuratiecode heeft gekregen, kunt<br>u daarmee hier de automatische configuratie starten. |      |
| E-Mail<br>nfodiensten                                                           | Profie       | l downloaden                                 |                                                                                                    |      |
| Online-telefoonboek                                                             |              | Provider:                                    | Andere provider Selecteer VolP-provider                                                                                 |      |
| Felefoonboekoverdracht<br>Apparaatbeheer                                        | provi        | Profielversie<br>Persoonlijke<br>dergegevens |                                                                                                    |      |
|                                                                                 |              | Login-naam:                                  | 31501234567                                                                                                    |      |
|                                                                                 | Login        | -wachtwoord:                                 | *****                                                                                                    |      |
|                                                                                 | Geb          | ruikersnaam:                                 | 31501234567                                                                                                    |      |
|                                                                                 |              | Displaynaam:                                 | CallVolP                                                                                                    |      |
|                                                                                 |              |                                              | Geavanceerde instellingen tonen                                                                                         |      |
|                                                                                 |              |                                              | Opslaan Annuleren Verbinding verwijde                                                                                   | ren  |

Als u de geavanceerde instellingen wilt bekijken, klik dan op de gelijknamige button. Op de volgende pagina ziet u hoe deze dienen te worden ingesteld.

# Gigaset N300A IP

### SIEMENS

| Home                                                            | stellingen Status                           |                                                                 | Afmelden                                  |
|-----------------------------------------------------------------|---------------------------------------------|-----------------------------------------------------------------|-------------------------------------------|
| IP-configuratie<br>Telefonie                                    | 1. IP-verbinding                            | Wijs een verbindingsnaam of een bestaand telefoonnummer         | 3                                         |
| Geluid<br>Nummer technizon                                      | Naam of nummer:                             | CallVolP                                                        |                                           |
| Doorschakeling<br>Kiesregels                                    | Automatische configuratie                   | Als u van uw provider een configuratiecode heeft gekregen, kunt |                                           |
| Configuratie voicemail<br>Beveiliging                           | Configuratiecode:                           | u daarmee hier de automatische configuratie starten.            |                                           |
| E-Mail<br>Infodiensten                                          | Profiel downloaden                          | Automatische configuratie starten                               |                                           |
| Online-telefoonboek<br>Telefoonboekoverdracht<br>Annaraathebeer | Provider:<br>Profielversie                  | Andere provider Selecteer VoIP-provider                         |                                           |
| , pper delle ricor                                              | Persoonlijke<br>providergegevens            |                                                                 |                                           |
|                                                                 | Login-naam:                                 | 31501234567                                                     |                                           |
|                                                                 | Cobruikerencom:                             |                                                                 |                                           |
|                                                                 | Displaynaam:                                | CallVolP                                                        |                                           |
|                                                                 |                                             | Geavanceerde instellingen verbergen                             |                                           |
|                                                                 | Algemene gegevens van<br>uw serviceprovider |                                                                 | Als [Domein], [Proxy-<br>server-adres],   |
|                                                                 | Domein:                                     | sip.sipnl.net                                                   | [Registratieserver] en                    |
|                                                                 | Proxy-server-adres:                         | sip. sipnl. net                                                 | server] kunt u                            |
|                                                                 | Registratieserver;                          | sip.sipnl.net                                                   | gebruiken:<br>sip.sipnl.net               |
|                                                                 | Poort registratieserver:                    | 5060                                                            | of<br>sip.callvoip.nl                     |
|                                                                 | Ververstijd aanmelding:                     | 180 sec                                                         |                                           |
|                                                                 | Netwerkgegevens van uw<br>serviceprovider.  |                                                                 | automatisch ingevuld                      |
|                                                                 | STUN gebruiken:                             | C Ja 🕫 Nee                                                      | indien u via [selecteer<br>VolP-provider] |
|                                                                 | Adres STUN-server.                          |                                                                 | CallVoip of SIP NL kies.                  |
|                                                                 | STUN-ververstijd:                           | 34/8                                                            |                                           |
|                                                                 | NAT-verversing:                             | 20 sec                                                          |                                           |
|                                                                 | Outbound proxy-mode:                        | C Altijd @ Automatisch C Nooit                                  |                                           |
|                                                                 | Adres uitgaande server:                     | sip.sipnl.net                                                   |                                           |
|                                                                 | Outbound proxy-poort:                       | 5060                                                            |                                           |
|                                                                 |                                             | Opslaan Annuleren Verbinding verwijderen                        |                                           |
|                                                                 |                                             |                                                                 |                                           |

# Geluidsinstellingen

Kies op tabblad [Instellingen] voor [Geluid] om desgewenst de geluidsinstellingen nader te finetunen. Zo kunt u het volume instellen op laag – normaal – hoog en bepalen hoe de telefoon met meerdere gesprekken tegelijkertijd omgaat. Onder de [Geavanceerde instellingen] Wij adviseren u codec G.711a-law / G.711mu-law (ISDN-kwaliteit) of G.722 (MP3-kwaliteit) te gebruiken – de standaardinstellingn is zo, dat automatisch de hoogst haalbare gesprekskwaliteit wordt gekozen.

| Home Instelling                                                                                                    | en Status                                               |                                                                                                    | Afmel |
|----------------------------------------------------------------------------------------------------|---------------------------------------------------------|----------------------------------------------------------------------------------------------------|-------|
| IP-configuratie                                                                                                    | Instellingen voor de<br>bandbreedte                     |                                                                                                    |       |
| Verbindingen<br>Getuad<br>Nummer toewijzen<br>Doorschakeling<br>Kiesregels<br>Configuratie voicemail<br>Beveiliging<br>Uitgebreide VoIP-Instellingen<br>E-Mail<br>Infodiensten<br>Online-telefoonboek<br>Telefoonboekoverdracht | Slechts 1 VolP-gesprek<br>toestaan:<br>Spraakkwaliteit: | De kwaliteit van uw VoIP-gesprekken is afhankelijk van de<br>codec die wordt gebruikt voor de transmissie. Een hogere<br>kwaliteit betekent meer gegevensdoorvoer. Afhankelijk van de<br>bandbreedte van uw DSL-verbinding kan deze toenaame - met<br>name bij 2 gelijktijdige VoIP-gesprekken - problemen met de<br>overdracht opleveren. Met behuip van de volgende instellingen<br>kunt u de Gigaset aanpassen aan uw specifieke DSL-<br>verbinding.<br>Gaevanisseerd voor grote bandbreedte<br>Geoptimaliseerd voor kleine bandbreedte<br>Voorkeur voor eigen codec: |       |
| Apparaatbeheer                                                                                                    | Instellingen voor de<br>verbindingen<br>Gigaset.net     |                                                                                                    |       |
|                                                                                                    | Volume voor VolP-<br>gesprekken:                        | C Laag 🕐 Normaal C Hoog                                                                                                    |       |
|                                                                                                    |                                                         | Geselecteerde<br>codecs Beschikbare<br>codecs   G 711 a law<br>G 711 µ law<br>G 722 < Toevoegen<br>Verwijderen ><br>Naar boven<br>Naar boneden                                                                                                    |       |
|                                                                                                    | Instellingen voor de<br>codecs                          |                                                                                                    |       |
|                                                                                                    | Annex B inschakelen voor<br>codec G.729:                | C Ja 🍳 Nee                                                                                                    |       |
|                                                                                                    |                                                         |                                                                                                    |       |

# VoIP-accounts / nummers aan handsets toewijzen

In tabblad [Number Assignment / Nummer toewijzen] kunt u aangeven welke van uw accounts (met of zonder nummer) op welke handsets gaan rinkelen. Per handset kunt slechts één account aangeven waarmee wordt uitgebeld. U kunt meerdere accounts aangeven die op een bepaalde handset overgaan. Wel kunt u per gesprek deze standaardinstelling overrulen. Hiertoe kiest u na het nummer een [#] gevolgd door het nummer van de positie waarop de betreffende account in de Siemens is ingesteld. Bij de C610IP kiest u de functie Line selection, selecteerd het betreffende account waarmee u wilt uitbellen en toets daarna het telefoonnummer in.

U kunt dit venster instellen voor alle handsets die u reeds heeft aangemeld.

Bijvoorbeeld: 050 1234567#2  $\rightarrow$  dit nummer wordt gebeld met account **IP2**. (geldt niet voor de C610IP)

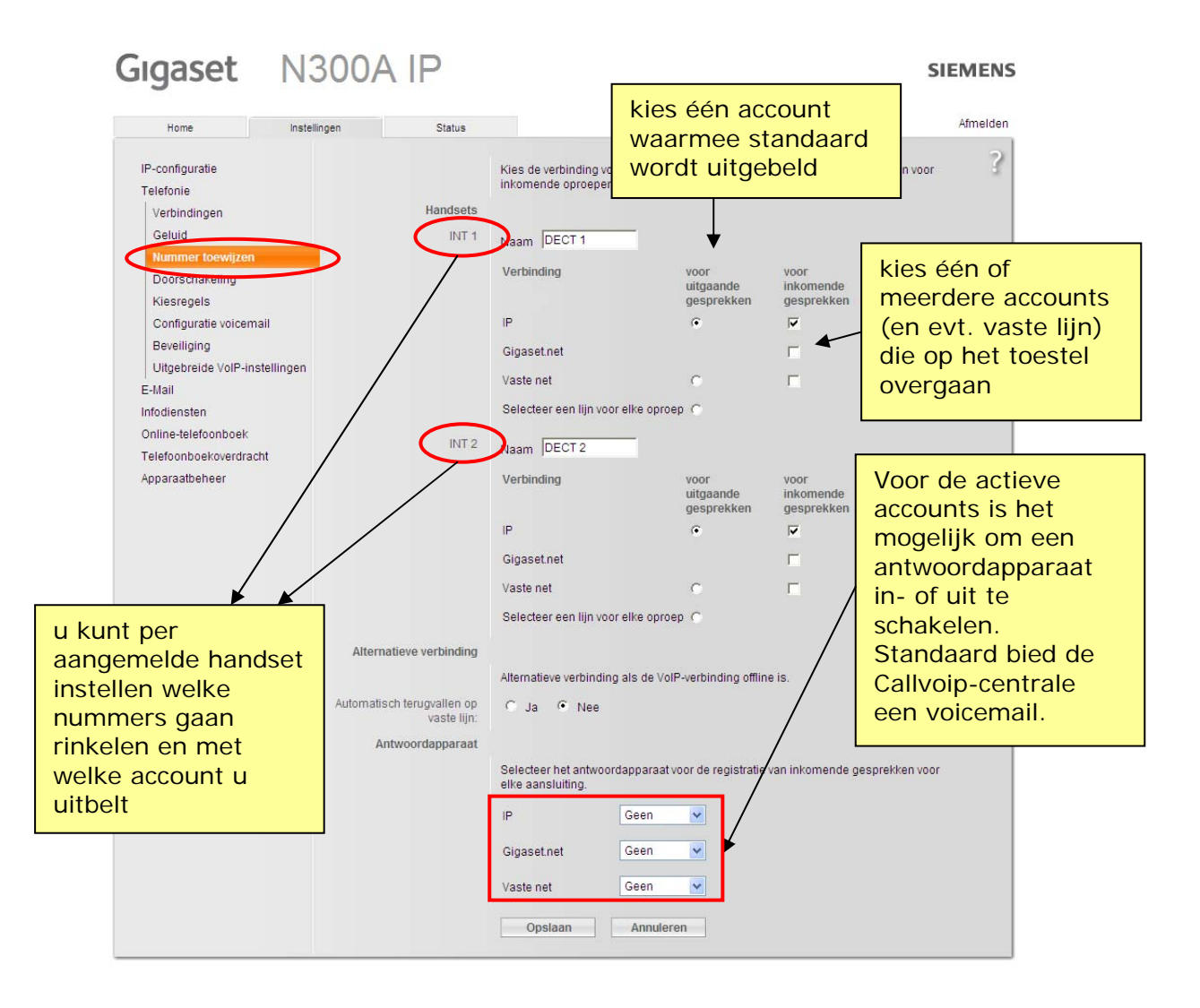

# Nummers automatisch laten doorschakelen

Met de feature Doorschakelen / Call Forwarding kunt u op het toestel zelf (via handset of interface) aangeven of u een binnenkomend gesprek naar een ander nummer (bv. mobiel, werk, etc.) wilt laten doorverbinden, bijvoorbeeld als u in gesprek bent (busy/in gesprek), als u niet aanneemt (no reply / geen gehoor) of altijd (always / direct). Deze forward kunt u instellen per account (= per nummer/provider). Zo kunt u ervoor zorgen dat u altijd bereikbaar bent als u bereikbaar wilt zijn.

Uiteraard kunt u de doorschakelingen ook op de CallVoip Telefooncentrale instellen bij de [**follow-me**] instellingen.

| Gigaset N300                                                           | DA IP          |                   |                | SIEMENS                                                      |
|------------------------------------------------------------------------|----------------|-------------------|----------------|--------------------------------------------------------------|
| Home Instellingen                                                      | Status         |                   |                | Afmelden                                                     |
| IP-configuratie<br>Telefonie                                           | Doorschakeling | erbinding Wanneer | Telefoonnummer | ?                                                            |
| Verbindingen<br>Geluid<br>Nummer toewijzen                             | G              | igaset.net Uit 💌  |                | Handige<br>doorschakelfunctie, die<br>u uiteraard ook via de |
| Doorschakeling<br>Kiesregels                                           |                |                   |                | CallVoip<br>Telefooncentrale kunt                            |
| Configuratie voicemail<br>Beveiliging<br>Uitaebreide VoIP-instellingen |                |                   |                | instellen. Via de<br>CallVoip centrale kunt                  |
| E-Mail<br>Infodiensten                                                 |                |                   |                | ook aan een<br>tiidsperiode koppelen                         |
| Online-telefoonboek<br>Telefoonboekoverdracht<br>Annaraathebeer        |                |                   |                | (bv. alleen 's week-<br>ends en/of 's nachts).               |
| Ahharaameneer                                                          | C              | Opslaan Annuleren |                | , , , , , , , , , , , , , , , , , , ,                        |

# **Oproepvoorbereiding / dialing rules**

Met deze feature kunt u vóóraf definiëren welke nummers via welke verbinding moeten worden uitgebeld (bv. via de vaste lijn indien aanwezig en aangesloten, via één van uw VoIP-accounts, etc.). Ideaal om uw belkosten maximaal te kunnen reduceren en om verzekerd te zijn van verbinding ingeval u naar bv. een nooddienst belt!

Bij Kengetallen is het advies om het land op Nederlands (Netherlands) in te stellen.

| Home Instellin                                                                                                    | ngen Status                                                                                                    |                                                                                                    | Afmeld |
|----------------------------------------------------------------------------------------------------|----------------------------------------------------------------------------------------------------|----------------------------------------------------------------------------------------------------|--------|
| IP-configuratie                                                                                                    | Kiesregels                                                                                                    |                                                                                                    |        |
| Telefonie                                                                                                    | ſ                                                                                                    | Telefoonnummer <sup>Gebruik</sup> Verbinding Beschrijving Actief                                                                                                    | 1      |
| Verbindingen                                                                                                    |                                                                                                    | 112 Verwijderen V                                                                                                    |        |
| Geluid                                                                                                    |                                                                                                    | Nieuwe regel:                                                                                                    |        |
| Nummer toewijzen                                                                                                    |                                                                                                    | Vaste net                                                                                                    |        |
| Viestogels                                                                                                    |                                                                                                    |                                                                                                    |        |
| Continuento voicomail                                                                                                    | Kengetallen                                                                                                    |                                                                                                    |        |
| Beveiliging                                                                                                    | Land:                                                                                                    | Netherlands                                                                                                    |        |
| Developing                                                                                                    |                                                                                                    |                                                                                                    |        |
| Litgebreide VolP-instellingen                                                                                              |                                                                                                    | Internationaal Lokaal                                                                                                    |        |
| Uitgebreide VolP-instellingen<br>E-Mail                                                                                    |                                                                                                    | Internationaal Lokaal<br>Prefix Regionummer Prefix Regionummer                                                                                                    |        |
| Uitgebreide VoIP-instellingen<br>E-Mail<br>Infodiensten                                                                    |                                                                                                    | Internationaal Lokaal<br>Prefix Regionummer Prefix Regionummer<br>00 31 - 0                                                                                                    |        |
| Uitgebreide VoIP-instellingen<br>E-Mail<br>Infodiensten<br>Online-telefoonboek                                             |                                                                                                    | Internationaal Lokaal<br>Prefix Regionummer Prefix Regionummer<br>00 31 - 0<br>Voer het volledige netrummer van uw woonplaats in, Anders kunnen bij verbindingen<br>of hij het uitwisselen van gegeven ciliwoonplaats in kanders kunnen bij verbindingen<br>of hij het uitwisselen van gegeven ciliwoonplaats in kanders kunnen bij verbindingen                                                |        |
| Uitgebreide VoIP-instellingen<br>E-Mail<br>Infodiensten<br>Online-telefoonboek<br>Telefoonboekoverdracht                   |                                                                                                    | Internationaal Lokaal<br>Prefix Regionummer Prefix Regionummer<br>00 31 - 0<br>Voer het volledige netnummer van uw woonplaats in. Anders kunnen bij verbindingen<br>of bij het uitkvisselen van gegevens (bijvoorbeeld tussen het vaste telefoonnet en het<br>mobiele net) fouten ontstaan.                                                                                                    | -      |
| Ultgebreide VolP-instellingen<br>E-Mail<br>Infodiensten<br>Online-telefoonboek<br>Telefoonboekoverdracht<br>Apparaatbeheer | Regionummer voor locale<br>gesprekken via VoIP<br>voorkiezen:                                                                                                    | Internationaal Lokaal<br>Prefix Regionummer Prefix Regionummer<br>00 31 0<br>Voer het volledige netnummer van uw woonplaats in. Anders kunnen bij verbindingen<br>of bij het uitwisselen van gegevens (bijvoorbeeld tussen het vaste telefoonnet en het<br>mobiele neti fouten ontstaan.<br>C Ja C Nee                                                                                          | -      |
| Uitgebreide VolP-instellingen<br>E-Mail<br>Infodiensten<br>Online-telefoonboek<br>Telefoonboekoverdracht<br>Apparaatbeheer | Regionummer voor locale<br>gesprekken via VoIP<br>voorkiezen:<br>Netiijncode                                                                                      | Internationaal Lokaal<br>Prefix Regionummer Prefix Regionummer<br>0 31 - 0<br>Voer het volledige netnummer van uw woonplaats in. Anders kunnen bij verbindingen<br>of bij het uitwisselen van gegevens (bijvoorbeeld tussen het vaste telefoonnet en het<br>mobiele net) fouten ontstaan.<br>C Ja C Nee                                                                                         | -      |
| Uitgebreide VolP-instellingen<br>E-Mail<br>Infodiensten<br>Online-telefoonboek<br>Telefoonboekoverdracht<br>Apparaatbeheer | Regionummer voor locale<br>gesprekken via VoiP<br>voorkiezen:<br>Netiijncode                                                                                      | Internationaal Lokaal<br>Prefix Regionummer Prefix Regionummer<br>0 31 - 0<br>Voer het volledige netummer van uw woonplaats in. Anders kunnen bij verbindingen<br>of bij het uitwisselen van gegevens (bijvoorbeeld tussen het vaste telefoonnet en het<br>mobiele net) fouten ontstaan.<br>C Ja C Nee<br>De netlijncode wordt automatisch vóór het kiezen voor het nummer geplaatst.           | -      |
| Ultgebreide VolP-instellingen<br>E-Mail<br>Infodiensten<br>Online-telefoonboek<br>Telefoonboekoverdracht<br>Apparaatbeheer | Regionummer voor locale<br>gesprekken vla VoiP<br>voorkiezen:<br>Netiijncode<br>Code voor vaste lijn:                                                             | Internationaal Lokaal<br>Prefix Regionummer Prefix Regionummer<br>00 31 - 0<br>Voer het volledige netnummer van uw woonplaats in. Anders kunnen bij verbindingen<br>of bij het uitwisselen van gegevens (bijvoorbeeld tussen het vaste telefoonnet en het<br>mobiele net) fouten ontstaan.<br>C Ja C Nee<br>De netlijncode wordt automatisch vóór het kiezen voor het nummer geplaatst.         | -      |
| Ultgebreide VolP-instellingen<br>E-Mail<br>Infodiensten<br>Online-telefoonboek<br>Telefoonboekoverdracht<br>Apparaatbeheer | Regionummer voor locale<br>gesprekken via VoiP<br>voorkiezen:<br>Netlijncode<br>Code voor vaste lijn:                                                             | Internationaal Lokaal<br>Prefix Regionummer Prefix Regionummer<br>00 31 - 0<br>Voer het volledige netnumer van uw woonplaats in. Anders kunnen bij verbindingen<br>of bij het uitwisselen van gegevens (bijvoorbeeld tussen het vaste telefoonnet en het<br>mobiele net) fouten ontstaan.<br>C Ja C Nee<br>De netlijncode wordt automatisch vóór het kiezen voor het nummer geplaatst.          | -      |
| Ultgebreide VolP-instellingen<br>E-Mail<br>Infodiensten<br>Online-telefoonboek<br>Telefoonboekoverdracht<br>Apparaatbeheer | Regionummer voor locale<br>gesprekken via VoiP<br>voorkiezen:<br>Netlijncode<br>Code voor vaste lijn:<br>wordt toegevoegd aan<br>nummers:                         | Internationaal Lokaal<br>Prefix Regionummer Prefix Regionummer<br>00 31 - 0<br>Voer het volledige netnummer van uw woonplaats in. Anders kunnen bij verbindingen<br>of bij het uitwisselen van gegevens (bijvoorbeeld tussen het vaste telefoonnet en het<br>mobiele net) fouten ontstaan.<br>C Ja C Nee<br>De netlijncode wordt automatisch vóór het kiezen voor het nummer geplaatst.<br>Geen | -      |
| Ultgebreide VolP-instellingen<br>E-Mail<br>Infodiensten<br>Online-telefoonboek<br>Telefoonboekoverdracht<br>Apparaatbeheer | Regionummer voor locale<br>gesprekken via VolP<br>voorkiezen:<br>Nettijncode<br>Code voor vaste lijn:<br>wordt toegevoegd aan<br>nummers:<br>Code voor VolP-lijn: | Internationaal Lokaal<br>Prefix Regionummer Prefix Regionummer<br>00 31 - 0<br>Voer het volledige netrummer van uw woonplaats in. Anders kunnen bij verbindingen<br>of bij het uivkisselen van gegevens (bijvoorbeeld tussen het vaste telefoonnet en het<br>mobiele net) fouten ontstaan.<br>C Ja C Nee<br>De netlijncode wordt automatisch vóór het kiezen voor het nummer geplaatst.<br>Geen | -      |

# Voicemail

U kunt de Siemens aangeven wat het nummer is om uw voicemail te controleren. Als u CallVoip Telefonie gebruikt is dit 1233 > belt u dit nummer dan gaat u naar de voicemailbox van de account waarmee u belt. Wilt u naar de voicemailbox van een andere account bellen, bel dan naar 020-7163716.

| Home Instellingen                                                             | Status         |                | Afmelo |
|-------------------------------------------------------------------------------|----------------|----------------|--------|
| P-configuratie Configura                                                      | itie voicemail |                |        |
| Felefonie                                                                     | Verbinding     | Telefoonnummer | Actief |
| Verbindingen                                                                  | Vaste net      | 0842333        |        |
| Geluid                                                                        | ID             |                |        |
| Nummer toewijzen                                                              | ur -           | 1233           |        |
| Doorschakeling                                                                |                |                |        |
| Kiesregels                                                                    |                |                |        |
| Configuratie voicemail                                                        |                |                |        |
| Beveiliging                                                                   |                |                |        |
|                                                                               |                |                |        |
| Uitgebreide VolP-instellingen                                                 |                |                |        |
| Uitgebreide VolP-instellingen<br>E-Mail                                       |                |                |        |
| Uitgebreide VolP-instellingen<br>E-Mail<br>nfodiensten                        |                |                |        |
| Uitgebreide VoIP-instellingen<br>E-Mail<br>nfodiensten<br>Dnline-telefoonboek |                |                |        |

# Geavanceerde instellingen

In het scherm Uitgebreide VoIP instellen raden wij aan één aanpassing te maken: kies bij optie [gebruik willekeurige poorten] voor [ja].

De instelling [**gesprek doorverbinden door neerleggen**] wordt door veel gebruikers als makkelijker ervaren dan doorverbinden middels de R-toets.

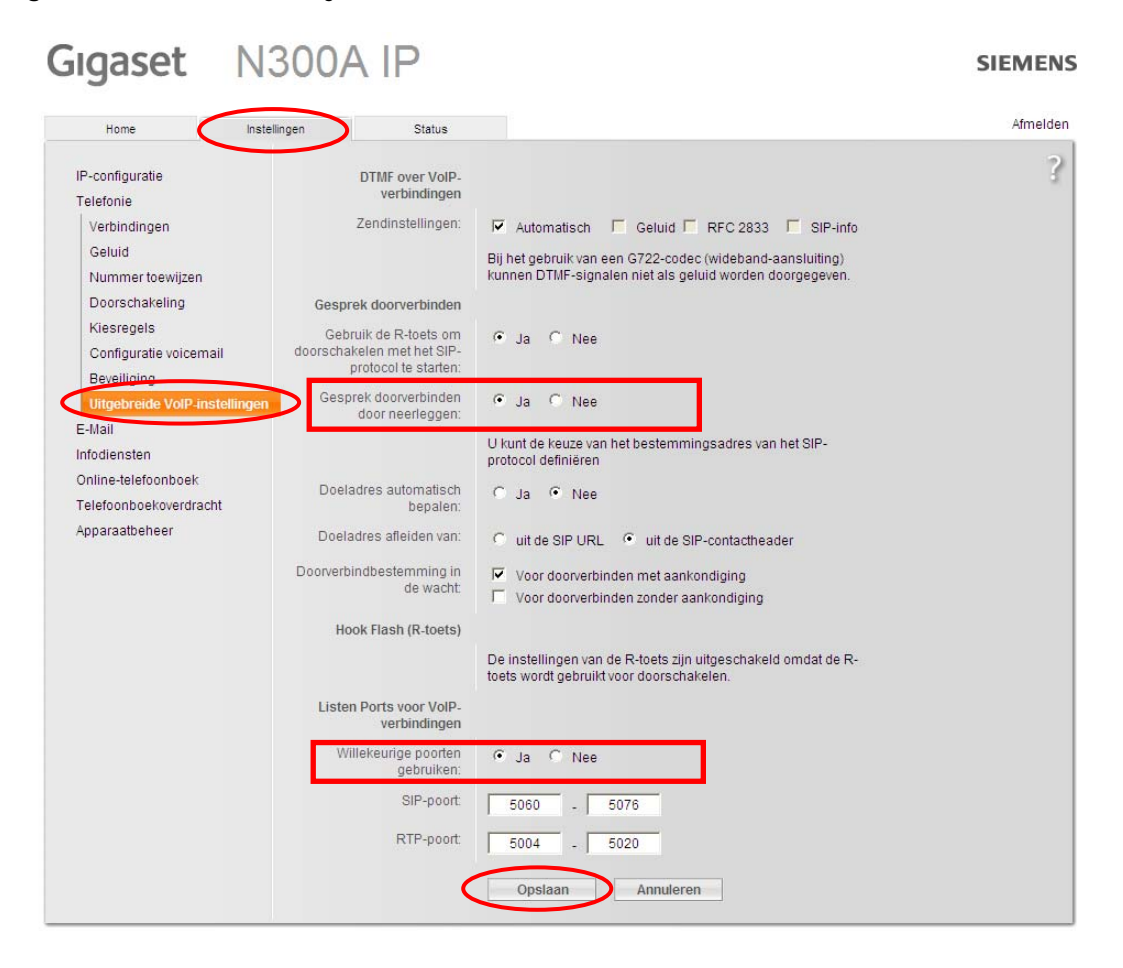

# Infodiensten

Bij Instellingen in het menu Infodiensten raden wij aan in het scherm Infodiensten één aanpassing te maken: kies bij optie [Infodiensten inschakelen] voor [nee].

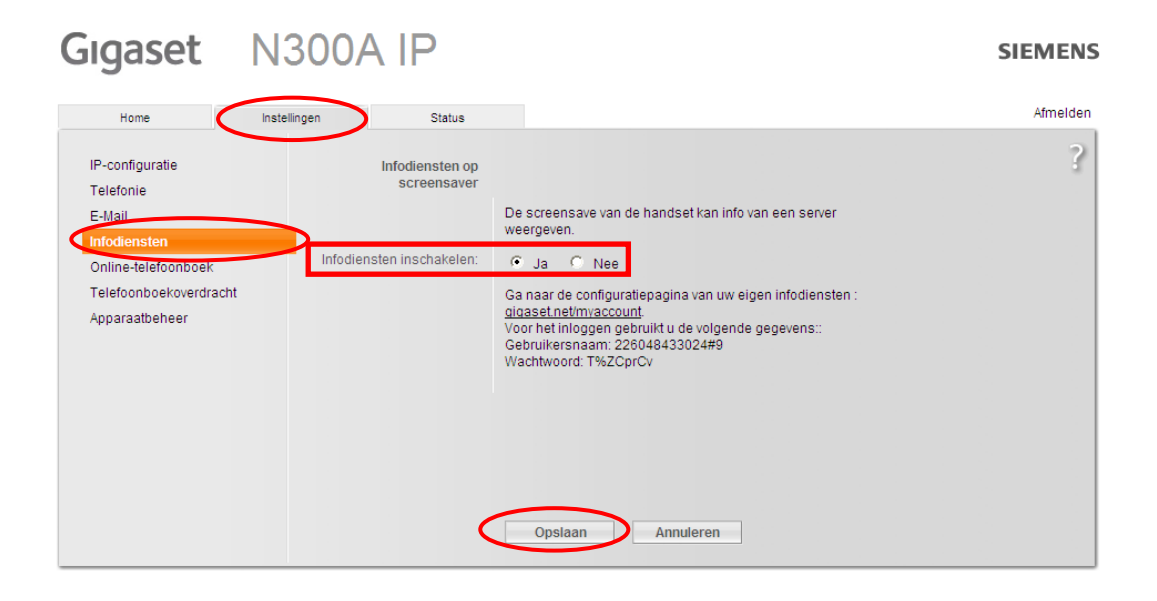

# **Online telefoonboek**

Bij Instellingen in het menu Online-telefoonboek raden wij aan in het In het scherm Online-telefoonboek één aanpassing te maken: kies bij optie [**Provider**] voor [**NL** – de telefoongids].

| Gıgaset                                                                                                    | N300A IP                                              | SIEMENS  |
|----------------------------------------------------------------------------------------------------|-------------------------------------------------------|----------|
| Home                                                                                                    | Instellingen Status                                   | Afmelden |
| IP-configuratie<br>Telefonie<br>E-Mail<br>Infodiensten<br>Onime-telefoonboek<br>Telefoonboekoverurac<br>Apparaatbeheer | Online-telefoonboek<br>Provider: NL - De Telefoongids | ?        |
|                                                                                                    | Opslaan Annuleren                                     |          |

# Datum en tijd

Bij Instellingen in het menu apparaatbeheer submenu Datum en Tijd raden wij aan in het In het scherm Datum en Tijd enkele aanpassing te maken:

- kies bij optie [Systeemtijd automatisch actualiseren] voor [Ja]
- Type bij optie [Tijdserver] in [europe.pool.ntp.org]
- kies bij optie [Land] voor [Netherlands]

| Home Inst                                | tellingen Status                              |                                                                 | Afmeld |
|------------------------------------------|-----------------------------------------------|-----------------------------------------------------------------|--------|
| IP-configuratie                          | Tijd                                          |                                                                 |        |
| Telefonie<br>E-Mail                      | Systeemtijd automatisch<br>actualiseren:      | ⊙ Ja C Nee                                                      |        |
| Infodiensten<br>Online-telefoonboek      | Laatste synchronisatie met<br>de tijdsserver: | 10.06.2011 17:41                                                |        |
| Telefoonboekoverdracht<br>Annaraatbebeer | Tijdserver:                                   | europe.pool.ntp.org                                             |        |
| Datum en tijd                            | Land:                                         | Netherlands                                                     |        |
| Overige<br>Opslaan en herstellen         | Tijdzone:                                     | (GMT+01:00) Amsterdam, Berlin, Bern, Rome, Stockholm,<br>Vienna |        |
| Firmware-update                          | Klok automatisch<br>aanpassen aan zomertijd:  | ☞ Ja C Nee                                                      |        |
|                                          |                                               |                                                                 |        |

Deze tips worden u aangeboden door:

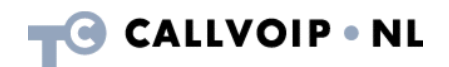

CallVoip Telefonie | Kennis van VoIP Koldingweg 19-1 9723 HL GRONINGEN

 $\begin{array}{ccc} T & 050 - 820 & 00 & 00 \\ F & 050 - 820 & 00 & 08 \end{array}$ 

callvoip@callvoip.nl www.callvoiptelefonie.nl